### **CONCEPTRONIC**°

#### Cómo compartir ficheros multimedia a través de

#### Windows Media Player 11

Con Windows Media Player 11 (WMP 11), puede configurar un servidor UPnP AV para ofrecer sus ficheros multimedia a un cliente UPnP AV, tal como el Conceptronic CFULLHDMA(i) o el Media Titan. Con esta guía, podrá configurar WMP 11 para compartir sus ficheros multimedia.

- Nota: Esta guía sólo es válida para Windows XP SP2, Windows XP SP3 y Windows Vista.
- <u>Nota:</u> Si está usando Windows Vista, puede descartar el capítulo 'A. Download and install WMP 11' de esta guía y proceder directamente con el capítulo 'B. Configure sharing in WMP11'.

#### A. Descarga e instalación de WMP 11

Necesitará descargar e instalar WMP 11 antes de empezar a compartir sus ficheros multimedia.

- Descargue WMP 11 desde el siguiente enlace: <u>http://www.microsoft.com/windows/windowsmedia/player/11/default.aspx</u>
- 2. Instale el WMP 11 descargado siguiendo las instrucciones del Asistente de instalación.

### CONCEPTRONIC

#### B. Configure WMP 11

Después de la instalación de WMP 11, necesitará configurarlo para compartir sus ficheros multimedia.

 Ejecute WMP 11 desde el acceso directo del menú 'Inicio' o a través del acceso directo de la barra de 'Acceso rápido'.

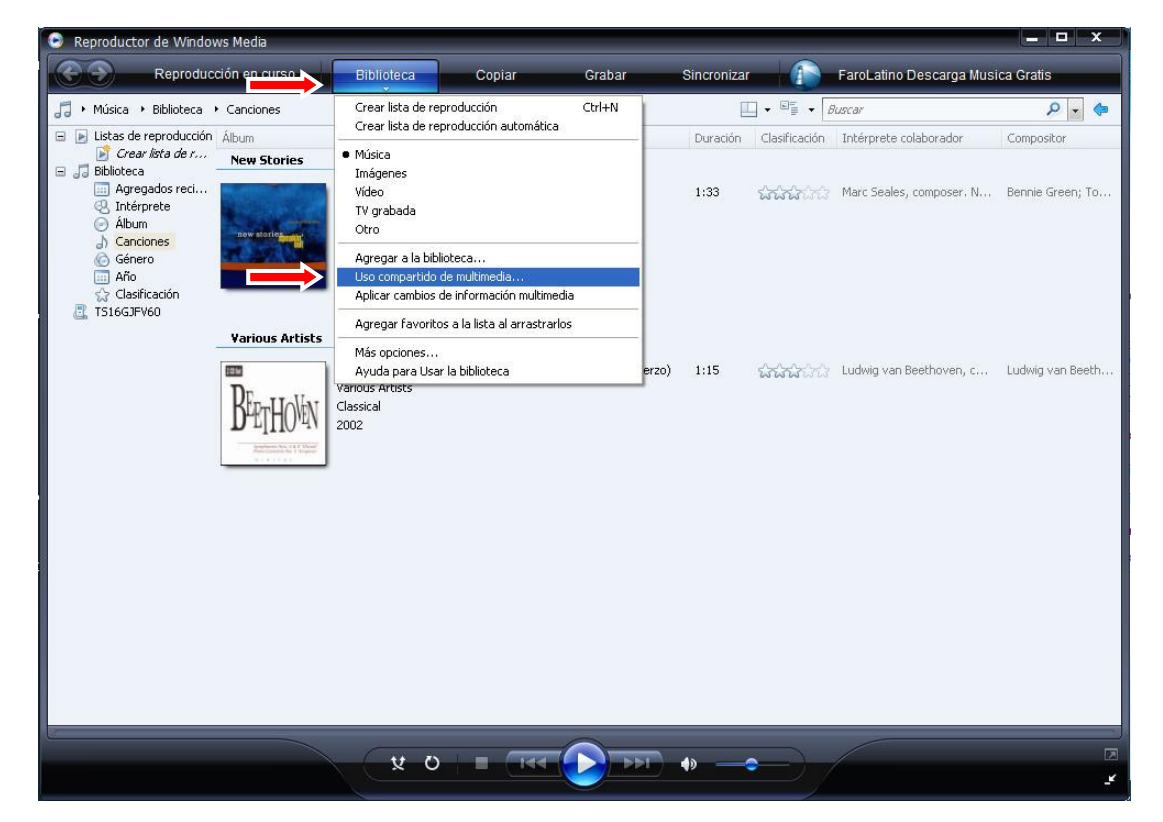

2. Seleccione el botón con la flecha que aparece debajo del botón '<u>Biblioteca</u>' y seleccione '<u>Uso</u> <u>compartido de multimedia</u>'.

Se abrirá la ventana de 'Uso compartido multimedia'.

|       | Comparta música, imágenes y vídeos en la red                |  |
|-------|-------------------------------------------------------------|--|
|       | Ubtenga mas información acerca del uso compartido en línea. |  |
| Confi | guración del uso compartido                                 |  |
|       | ompartir mi multimedia                                      |  |
| 0.0   |                                                             |  |
|       |                                                             |  |
|       |                                                             |  |

- 3. Marque la casilla 'Compartir mi multimedia' y presione 'Aceptar'.
- <u>Nota:</u> Si el **'Control de cuentas de usuario'** está activado en su sistema Windows Vista, es posible que se muestre un mensaje de alerta. Necesitará aceptar este mensaje de alerta para continuar.

### **CONCEPTRONIC**®

La ventana de Uso compartido multimedia cambiará y mostrará nuevas opciones.

| )     |                |              |                    |                              |
|-------|----------------|--------------|--------------------|------------------------------|
|       |                |              |                    |                              |
|       |                |              | <u>Config</u>      | uración                      |
|       |                |              |                    |                              |
|       |                |              |                    |                              |
|       |                |              |                    |                              |
| Negar | Persor         | nalizar      |                    |                              |
|       | N <u>eg</u> ar | Nggar Person | Nggar Personalizar | Config<br>Nggar Personalizar |

4. Haga clic en el botón 'Configuración'.

Se mostrará la ventana 'Uso compartido de multimedia - configuración predeterminada', permitiendo modificar la configuración del uso compartido de los ficheros multimedia.

| - Mi                                       | UPnP                |                                                                                |                                                                                                    |
|--------------------------------------------|---------------------|--------------------------------------------------------------------------------|----------------------------------------------------------------------------------------------------|
| Tipos de<br><u>M</u> úsic<br><u>I</u> máge | multimedia:<br>anes | Clasificación por estrellas:<br>⊙ <u>I</u> odas las clasificaciones<br>○ Sólo: | Clasificación parental:                                                                                     |
| ⊻⊻ídec                                     |                     | 2 estrellas o más                                                              | <ul> <li>Música: sin clasificar</li> <li>Imágenes: sin clasificar</li> <li>Vídeo: sin clasificar</li> </ul> |

- 5. Especifique un nombre para la compartición del contenido multimedia. En este ejemplo: Mi UPnP.
- 6. Seleccione el tipo de fichero a compartir en 'Tipos de multimedia'.
- 7. Especifique en 'Clasificación por estrellas' como '<u>Todas las clasificaciones</u>', de manera que se compartirá todo el contenido.
- Especifique en 'Clasificación parental' como '<u>Todas las clasificaciones</u>', de manera que se compartirá todo el contenido.

## **CONCEPTRONIC**®

- **9.** Marque la opción 'Permitir automáticamente nuevos dispositivos y equipos (no recomendado)', de modo que no deberá permitir el acceso a cada cliente de manera manual.
- <u>Nota:</u> Al marcar esta opción, todos los clientes UPnP AV que estén conectados a su red podrán acceder a sus ficheros multimedia compartidos. Si desea habilitar específicamente el acceso a los clientes entonces no marque esta casilla, en ese caso WMP 11 mostrará un mensaje popup cada vez que un nuevo dispositivo cliente UPnP se active en su red, de modo que podrá permitirle o denegarle el acceso a sus ficheros multimedia compartidos.
- **10.** Seleccione '<u>Aceptar</u>' para guardar los cambios de la configuración predeterminada y volver a la ventana de uso compartido.
- 11. Seleccione 'Aceptar' para guardar los cambios del uso compartido y volver a WMP 11.

WMP 11 estará configurado para compartir los ficheros compartidos en su red a través de la funcionalidad de servidor UPnP AV.

<u>Nota:</u> WMP 11 sólo comparte los ficheros multimedia que están en la biblioteca de WMP. La biblioteca de WMP indexa por defecto sólo los ficheros multimedia que se encuentran en la carpeta de documentos del usuario actual. Si quiere ajustar la biblioteca del WMP, consulte el capítulo **'C. Ajustando la biblioteca de WMP'**.

# **CONCEPTRONIC**®

#### C. Ajustando la biblioteca de WMP11

WMP 11 sólo comparte los ficheros multimedia que están en la biblioteca de WMP. La biblioteca de WMP indexa por defecto sólo los ficheros multimedia que se encuentran en la carpeta de documentos del usuario actual. Si desea ajustar la biblioteca de WMP, necesitará seguir estos pasos:

1. Ejecute WMP 11 desde el acceso directo del menú 'Inicio' o a través del acceso directo de la barra de 'Acceso rápido'.

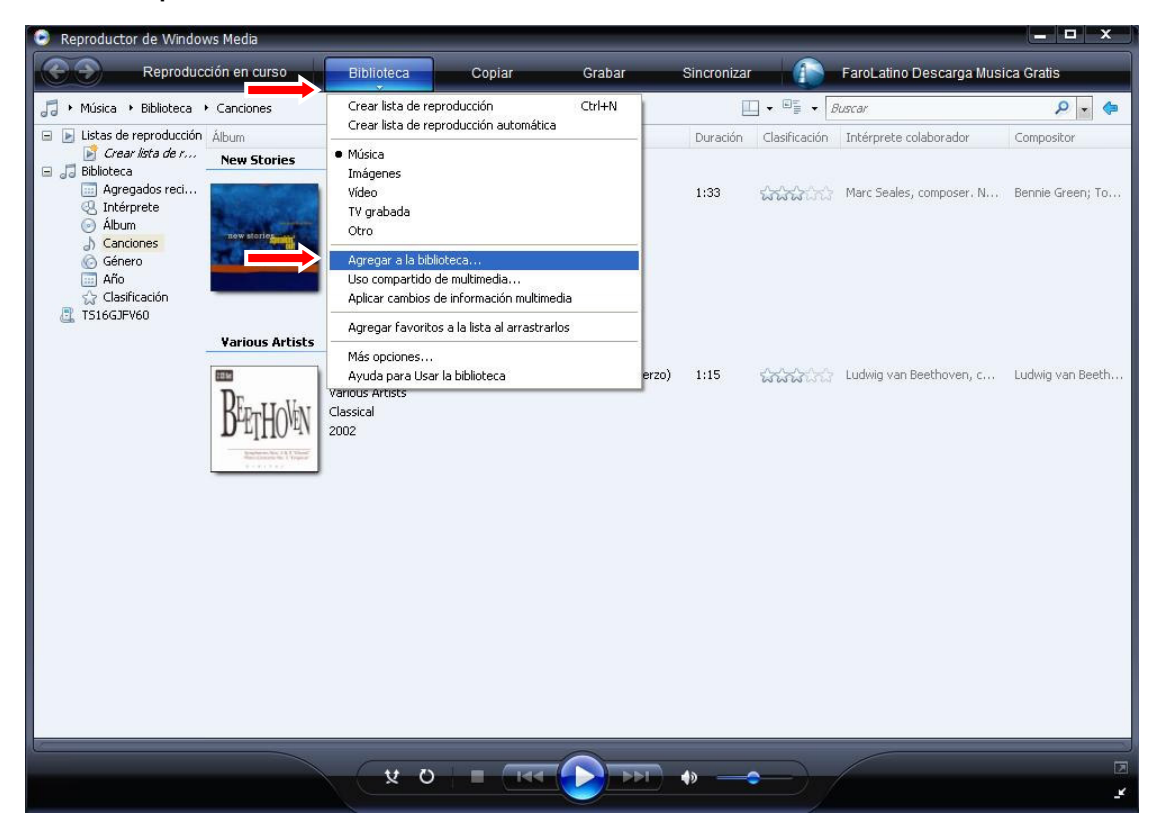

 Seleccione el botón con la flecha que aparece debajo del botón '<u>Biblioteca</u>' y pulse en '<u>Agregar a la</u> <u>biblioteca</u>'.

Se abrirá la ventana 'Agregar a la biblioteca'.

| Agrega | r a la biblioteca                                               |                                                                                                    |
|--------|-----------------------------------------------------------------|----------------------------------------------------------------------------------------------------|
|        | Seleccione las carpetas en las<br>del Reproductor en este equip | : que desea supervisar los archivos multimedia. La biblioteca<br>o se actualiza automáticamente para reflejar los cambios. |
| Selec  | cionar los archivos que se van e                                | a supervisar                                                                                                    |
| 0      | vis carpetas personales                                         |                                                                                                    |
| ON     | vlis carpetas y las de otras perso                              | nas a las que puedo o <u>b</u> tener acceso                                                                                |
|        | Ļ                                                               | Más información acerca de supervisión de carpetas                                                                          |
|        | pciones avanzadas >>                                            | Aceptar Cancelar                                                                                                    |

### **CONCEPTRONIC**<sup>®</sup>

12. Seleccione la opción 'Opciones Avanzadas'.

La ventana 'Agregar a la biblioteca' mostrará las opciones avanzadas.

| ) Mis carpetas y las de otras personas a las que                                                                                                    | puedo o <u>b</u> tener a                                            | acceso                                                                           |
|----------------------------------------------------------------------------------------------------|---------------------------------------------------------------------|----------------------------------------------------------------------------------|
| Carpetas supervisadas                                                                                                    |                                                                     | Tipo                                                                             |
| C:\Documents and Settings\All Users\Documer<br>C:\Documents and Settings\All Users\Documer<br>C:\Documents and Settings\Toni\Mis documen<br>C:\Documents and Settings\Toni\Mis documen | ntos\Mis imág<br>ntos\Mis vídeos<br>tos\Mis imáge<br>tos\Mis vídeos | Agregado automáti<br>Agregado automáti<br>Agregado automáti<br>Agregado automáti |
| Agregar Quitar Más info                                                                                                    | ormación acerca                                                     | de supervisión de carp                                                           |

13. Use el botón '<u>Agregar</u>' para añadir más carpetas con contenido multimedia a su biblioteca.
14. Cuando haya finalizado de agregar más carpetas, haga clic en 'Aceptar'.

WMP 11 escaneará las carpetas añadidas para buscar contenido multimedia y agregarlo a la biblioteca.

| Agregar a la biblioteca por medio de búsquedas en el equipo 🛛 🛛 🔀 |                     |    |  |  |  |
|-------------------------------------------------------------------|---------------------|----|--|--|--|
| Búsqueda completada.<br>Progreso                                  |                     |    |  |  |  |
| Carpeta actual:<br>Archivos encontrados: 888                      | Archivos agregados: | 88 |  |  |  |
|                                                                   | Cerrar              |    |  |  |  |

15. Cuando el escaneado haya acabado, haga clic en 'Cerrar' para cerrar la ventana.

Su biblioteca WMP 11 estará ahora configurada para usar las carpetas con contenido multimedia que haya añadido. Este contenido multimedia será compartido a su red a través de la funcionalidad de servidor UPnP AV de WMP 11.